## Manual de Carga de Información Financiera

Este archive contiene los pasos y la información necesaria para ayudarte a cargar la información financiera a través del sistema del ISAF.

Antes de continuar, verifica que tu equipo de cómputo cuenta con lo siguiente:

- Navegador de internet Google Chrome.
- Microsoft Excel en versión 2007 o posterior.
- Su usuario y contraseña del sistema.

En caso de que no cuente con su usuario o contraseña para acceder al sistema, póngase en contacto al 662-2366504 y solicite hablar a Fiscalización a Municipios para que el área se encargue de su registro en el sistema.

## Pasos para la Carga de Información

**Paso 1:** En el navegador "Chrome" diríjase a la dirección isaf.gob.mx "Instituto Superior de Auditoría y Fiscalización"

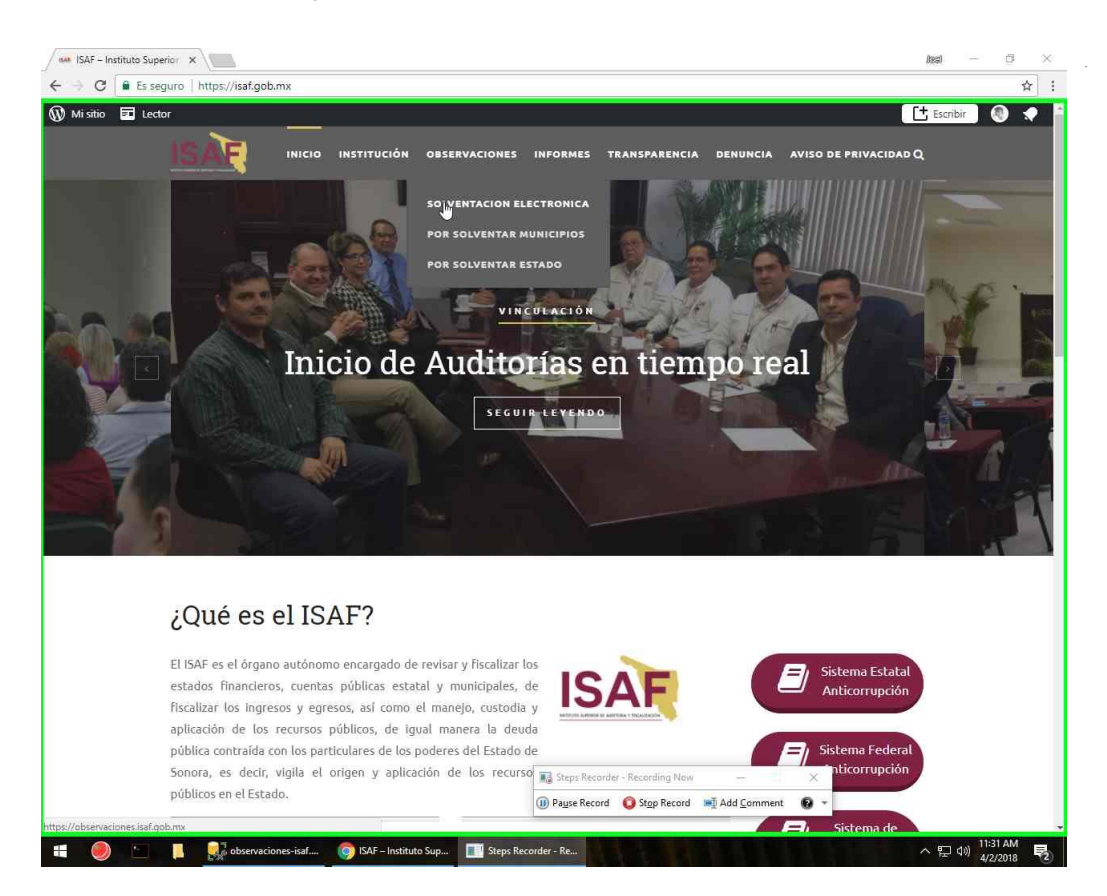

En el menú diríjase a Observaciones – Solventación Electrónica.

**Paso 2:** Sera redireccionado a la página de inicio. Ingrese el usuario, contraseña y de click al botón de Entrar.

| https://observaciones.ise ×                                 |                                                                | 183 — <b>6</b>                        |
|-------------------------------------------------------------|----------------------------------------------------------------|---------------------------------------|
| ← → C ■ Es seguro   https://observaciones.isaf.gob.mx/Accor | unt/Login?ReturnUrl=%2F                                        | <b>☆</b>                              |
|                                                             |                                                                | ISAF                                  |
|                                                             | Iniciar Sesión                                                 |                                       |
|                                                             | alamos@admin.com                                               |                                       |
|                                                             | Recuperar Contraseña Egtrar                                    |                                       |
|                                                             |                                                                |                                       |
|                                                             |                                                                |                                       |
|                                                             |                                                                |                                       |
|                                                             |                                                                |                                       |
|                                                             |                                                                |                                       |
|                                                             | Steps Recorder - Recording No     Dause Record     Stop Record | w — ×<br>d ⊯1 Add <u>C</u> omment O ▼ |
| = 🧶 🔄 📙 🌄 observaciones-isaf 🌀 https://d                    | observacio El Steps Recorder - Re                              |                                       |

Paso 3: Click en el menu superior izquierdo

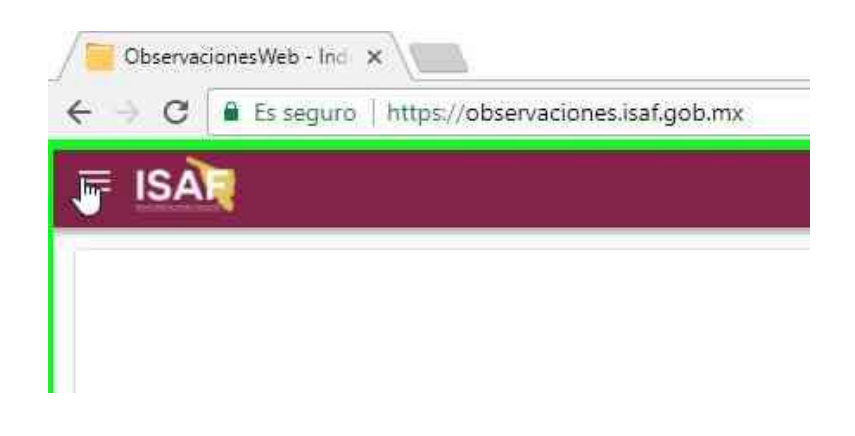

Paso 4: Click en el menu de Informaicon Financiera

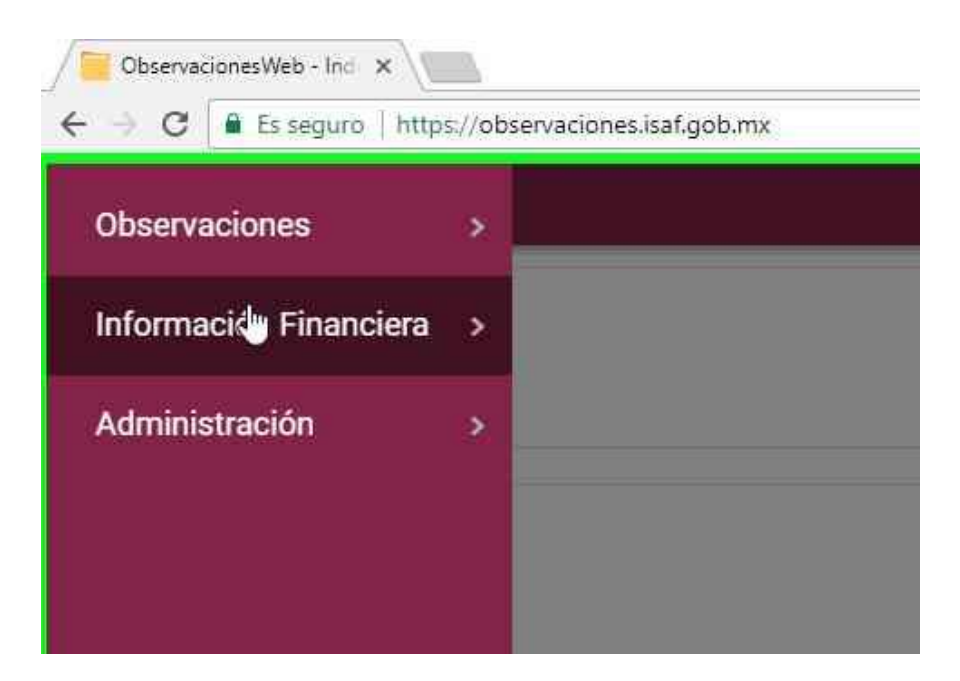

Paso 5: Click en el submenú "Carga de Informacion".

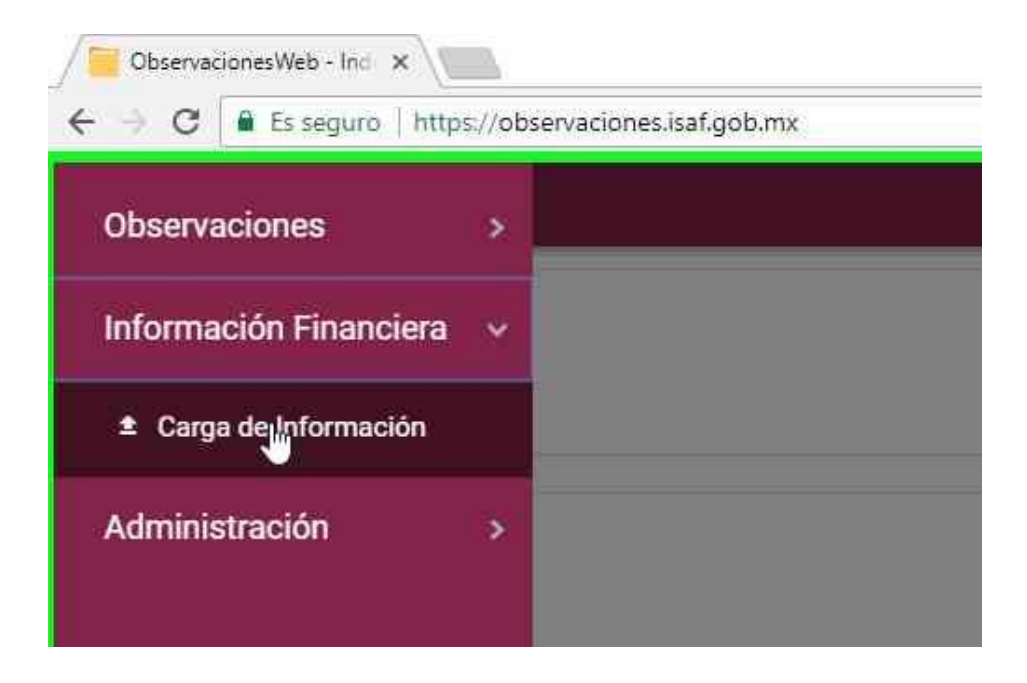

Paso 6: Ahora será redireccionado a la pagina de Carga de la Información Financiera.

| ISA                               |                       |              |            |
|-----------------------------------|-----------------------|--------------|------------|
| Información Finan                 | nciera                |              | <b>-++</b> |
| Seleccione                        |                       |              | *          |
| Ejercicio:                        | Periodo:              |              |            |
| Seleccione •                      | Seleccione            |              | 7          |
| Mostrar 10 • registros            | Buscar:               |              |            |
| Formato    Formato Establecido De | scargar 👫 A           | rchivo Carga | ado 👔      |
| Ningún dato disp                  | ponible en esta tabla |              |            |
|                                   | 0 registros           | Anterior     | Siguiente  |

**Paso 7:** Seleccione el Ente.

| 18    | SAR                                                     |              |           |
|-------|---------------------------------------------------------|--------------|-----------|
|       |                                                         |              |           |
|       | Información Financiera                                  |              | atta a    |
|       | Ente:                                                   |              |           |
|       | Seleccione                                              |              | (A.)      |
|       |                                                         |              | ٩         |
|       | Seleccione                                              |              |           |
|       | Alamos                                                  |              |           |
| Mo    | strar 10 • registros Buscar                             |              |           |
| Fo    | ormato 📲 Formato Establecido Descargar 👔                | Archivo Carg | ado 👔     |
| _     | Ningún dato disponible en esta tabla                    |              |           |
| 12120 | strando registros del D al O de un total de D registros | Anterior     | Siguiente |

Paso 8: Seleccione el Ejercicio.

|       |                    |           |               |              | +    |    |  |
|-------|--------------------|-----------|---------------|--------------|------|----|--|
| 1     | Informacion Fina   | ancie     | ra            |              | 5133 |    |  |
| 1     | Álamos             |           |               |              | ÷.   |    |  |
|       | Ejercicio:         | Per       | iodo:         |              |      |    |  |
|       | Seleccione         | * Se      | eleccione.    | 2            | ×    |    |  |
|       |                    | 2         |               |              |      |    |  |
| /lost | Seleccione<br>2016 |           | Busca         | r:           |      |    |  |
| For   | 2017               | scargar   | 11            | Archivo Carg | ado  | 11 |  |
|       | 2018 🔚             | nonible e | en esta tabl: | i            |      |    |  |

**Paso 9:** Seleccione el Periodo.

| ISAN                                   |                                      |    |
|----------------------------------------|--------------------------------------|----|
| Información Financi                    | era +                                |    |
| Álamos                                 | ÷                                    | 1  |
| Ejercicio:                             | Periodo:                             | 1  |
| 2018 •                                 | Seleccione                           |    |
|                                        | ا م                                  |    |
| Mostrar 10 • registros                 | Seleccione<br>Primer Trimestre       | 4  |
| Formato 🛛 👫 Formato Establecido Descar | Segundo Trimestre                    | 11 |
| Ningún dato disponit                   | Tercer Trimestre<br>Cuarto Trimestre |    |
|                                        | Cuenta Eliphica                      | 1  |

**Paso 10:** Ahora nos aparecerá un listado con toda la información que tenemos que cargar a la plataforma. Click en el link "Cargar Informacion".

| ISA                                                                                                   |                               |                 |           |               |                |
|----------------------------------------------------------------------------------------------------|-------------------------------|-----------------|-----------|---------------|----------------|
| Inforn                                                                                                | nación Fi                     | inanciera       | a         | [             | +              |
| Álamos                                                                                                |                               |                 |           |               | *              |
| Ejercicio:                                                                                            |                               | Period          | o:        |               |                |
| 2018                                                                                                  |                               | * Cue           | nta Públi | са            | *              |
|                                                                                                    |                               |                 |           |               |                |
| Mostrar 10                                                                                            | <ul> <li>registros</li> </ul> |                 | Buener    |               |                |
|                                                                                                    | 0.000                         |                 | Duscal.   |               |                |
| Formato 11                                                                                            | Formato Estable               | ecido Descargar | it.       | Archivo Carga | ado            |
| Formato []<br>Balanza de<br>Comprobación                                                              | Formato Estable               | ecido Descargar | 41        | Archivo Carga | ado            |
| Formato I1<br>Balanza de<br>Comprobación<br>Información<br>Presupuestaria<br>de Ingresos por<br>Rubro | Formato Estable               | cido Descargar  | 41        | Archivo Carga | ado  <br>ación |

Paso 11: Click sobre el botón de carga en la parte derecha de la pantalla.

| Información | Financiera       | + | Agregar Información Financiera     |                                |
|-------------|------------------|---|------------------------------------|--------------------------------|
| Ente:       |                  |   | Formato:                           |                                |
| Álamos      |                  | * | Anexo S.O. 01 Calendarización para | la Solventación de Observaci 🔻 |
| Ejercicio:  | Periodo:         |   |                                    |                                |
| 2018        | * Cuenta Pública | * | Seleccione Archivo:                |                                |
|             |                  |   | 0%                                 |                                |

Paso 12: Seleccione el documento del cual selecciono el formato y de click en Abrir.

| Open                 |                                   |                   |                   |               |          |        | × | des) — 🗇                      | 2 |
|----------------------|-----------------------------------|-------------------|-------------------|---------------|----------|--------|---|-------------------------------|---|
|                      | uario > 3D Objects > CP >         |                   |                   | ✓ © Search CP |          |        | P | \$                            | 1 |
| Organize 👻 New folde | t                                 |                   |                   |               |          |        | 0 |                               |   |
| 1                    | Name                              | Date modified     | Туре              | Size          |          |        |   |                               | 1 |
| Curck access         | T Anexo01.pdf                     | 2/21/2018 1:19 PM | Adobe Acrobat D   | 9,114.KB      |          |        | _ |                               |   |
| Desktop #            | BalanzaCP.xlsx                    | 4/2/2018 11:05 AM | Hoja de cálculo d | 20 KB         |          |        | _ |                               |   |
| Downloads 🖈          | Ingresos.xlsx                     | 4/2/2018 11:06 AM | Hoja de cálculo d | 11 KB         |          |        | _ |                               |   |
| 🔠 Documents 🖈        | Manual Informacion Financiera.zip | 4/2/2018 11:14 AM | Compressed (zipp  | 1,062 KB      |          |        | _ |                               |   |
| Pictures 📌           |                                   |                   |                   |               |          |        |   |                               |   |
| workspace 🖈          |                                   |                   |                   |               |          |        |   | a Solventación de Observaci 🔻 |   |
| CP                   |                                   |                   |                   |               |          |        |   |                               |   |
| 🗎 Documents          |                                   |                   |                   |               |          |        | _ |                               |   |
| ISAF                 |                                   |                   |                   |               |          |        | _ |                               |   |
| ISAF_Apps            |                                   |                   |                   |               |          |        | _ |                               |   |
| OneDrive             |                                   |                   |                   |               |          |        |   |                               |   |
| This PC              |                                   |                   |                   |               |          |        |   | ±                             |   |
| 3D Objects           |                                   |                   |                   |               |          |        | _ |                               |   |
| Desktop              |                                   |                   |                   |               |          |        | _ | Cancelar Guardar              |   |
| Documents            |                                   |                   |                   |               |          |        | _ |                               |   |
| Downloads            |                                   |                   |                   |               |          |        | _ |                               |   |
| h Music              |                                   |                   |                   |               |          |        | _ |                               |   |
| Pictures             |                                   |                   |                   |               |          |        |   |                               |   |
| Videos               |                                   |                   |                   |               |          |        |   |                               |   |
| Local Disk (C:)      |                                   |                   |                   |               |          |        | _ |                               |   |
| Storage (X:)         |                                   |                   |                   |               |          |        |   |                               |   |
| Decarrollo (\\NA     |                                   |                   |                   |               |          |        | _ |                               |   |
| Naturai              |                                   |                   |                   |               |          |        |   |                               |   |
| - Network            |                                   |                   |                   |               |          |        | _ |                               |   |
| File na              | me                                |                   |                   | ✓ Todos los i | archivos |        | ~ |                               |   |
|                      |                                   |                   |                   | Open          | -        | Cancel |   |                               |   |

**Paso 13:** Espere a que terminen de cargar el documento y de Click en Guardar.

| ISA                                                                                   |                 |                |            |                    |    |
|---------------------------------------------------------------------------------------|-----------------|----------------|------------|--------------------|----|
| Inform                                                                                | ación Fi        | nanciera       | a          | +                  | Ì  |
| Álamos                                                                                |                 |                |            | Ŧ                  | Ĩ  |
| Ejercicio:                                                                            |                 | Period         | o:         |                    | ļ  |
| 2018                                                                                  |                 | * Cuer         | nta Públic | a 🔹                | ]  |
| Mostrar 10 •                                                                          | registros       |                | Buscar:    |                    |    |
| Formato   †                                                                           | Formato Estable | cido Descargar | 41         | Archivo Cargado    | -T |
| Balanza de<br>Comprobación                                                            |                 |                |            | *                  |    |
| Información<br>Presupuestaria<br>de Ingresos por<br>Rubro                             |                 |                |            | Cargar Información |    |
| Egresos: Por<br>Dependencia y<br>Partida.<br>Clasificación<br>por Objeto del<br>Gasto |                 |                |            | Cargar Información |    |
| Avance Físico<br>Financiero de<br>Ios Programas<br>de Inversión                       |                 |                |            | Cargar Información |    |
| Información<br>Programática<br>Presupuestal                                           |                 |                |            | Cargar Información |    |
| Anexo S.O. 01<br>Calendarización                                                      |                 |                |            | Cargar Información |    |

**Repetir:** Repita el proceso con todos los formatos que se le solicitan.

## **Formatos Especiales**

La carga de la información ahora se realizará en Excel, descargando los siguientes formatos en la sección **Formato Establecido Descargar**:

- Balanza de Comprobación
- Ingresos
- Egresos
- Avances Físicos de Programas de Inversión
- Información Programática Presupuestal

| Inform                                                                                                    | nación Fi                     | nanciera                          | +                  |
|----------------------------------------------------------------------------------------------------|-------------------------------|-----------------------------------|--------------------|
| Ente:                                                                                                    |                               |                                   |                    |
| Álamos                                                                                                    |                               |                                   | *                  |
| Ejercicio:                                                                                                    |                               | Periodo:                          |                    |
| 2018                                                                                                    |                               | • Cuenta Públi                    | ca 🔹               |
| Mostrar 10                                                                                                    | <ul> <li>registros</li> </ul> | Buscar                            | :                  |
| Formato                                                                                                    | Formato Estable               | cido Desca <mark>r</mark> gar 🛛 👫 | Archivo Cargado    |
| Balanza de<br>Comprobación                                                                                                    |                               |                                   | *                  |
| Información<br>Presupuestaria<br>de Ingresos por<br>Rubro                                                                                                |                               |                                   | Cargar Información |
|                                                                                                    |                               |                                   | Cargar Información |
| Egresos: Por<br>Dependencia y<br>Partida.<br>Clasificación<br>por Objeto del<br>Gasto                                                                    |                               |                                   |                    |
| Egresos: Por<br>Dependencia y<br>Partida.<br>Clasificación<br>por Objeto del<br>Gasto<br>Avance Físico<br>Financiero de<br>los Programas<br>de Inversión | •                             |                                   | Cargar Información |

Cada formato deberá ser llenado con la información que se solicita en los encabezados de las hojas de Excel.